• Download the 'Microsoft Authenticator App' from your store (Google play or Apple store) (note: if you are using an SDHB provided iPhone, you will already have this app installed)

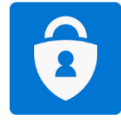

- On your PC browse to <a href="https://account.activedirectory.windowsazure.com/proofup.aspx?proofup=1">https://account.activedirectory.windowsazure.com/proofup.aspx?proofup=1</a>
- At the sign in screen type your SDHB email address and then enter your password

| Microsoft                         |      |
|-----------------------------------|------|
| Sign in<br>to continue to Outlook |      |
| Email or phone                    |      |
| Can't access your account?        |      |
| Sign in with a security key 🥎     |      |
|                                   | Next |
|                                   |      |

• When the More information required screen comes up, click Next

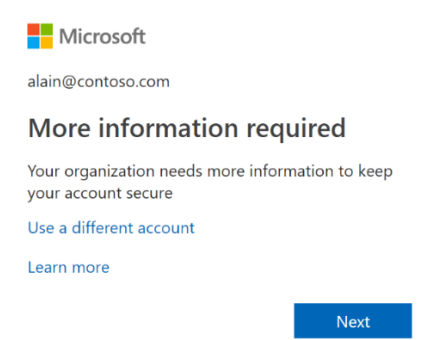

• Click the 'Set up' Button and then click Next

| Southern District                                                                                                |          |
|----------------------------------------------------------------------------------------------------|----------|
| Additional security verification                                                                                 |          |
| Secure your account by adding phone verification to your password. View video to know how to secure your account |          |
| Step 1: How should we contact you?                                                                               |          |
| Mobile app                                                                                                    |          |
| How want to use the mobile app?  Receive notifications for verification                                          |          |
| To use these verification methods, you must set up the Microsoft Authenticator app.                              |          |
| Set up Checking activation status.                                                                               | <b>X</b> |
|                                                                                                    | Next     |

• Open the Microsoft authenticator app on your **phone** 

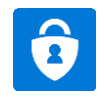

• Tap Add account in your Authenticator app and choose a 'Work or School Account'

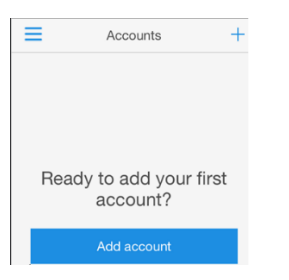

• Use your Camera to scan the QR Code that comes up on the screen of your PC

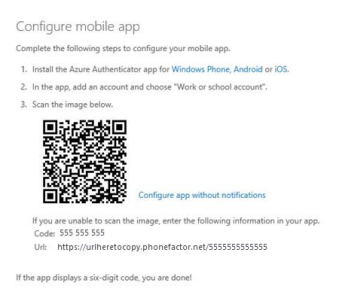

Follow the prompts on your PC to test notifications are working

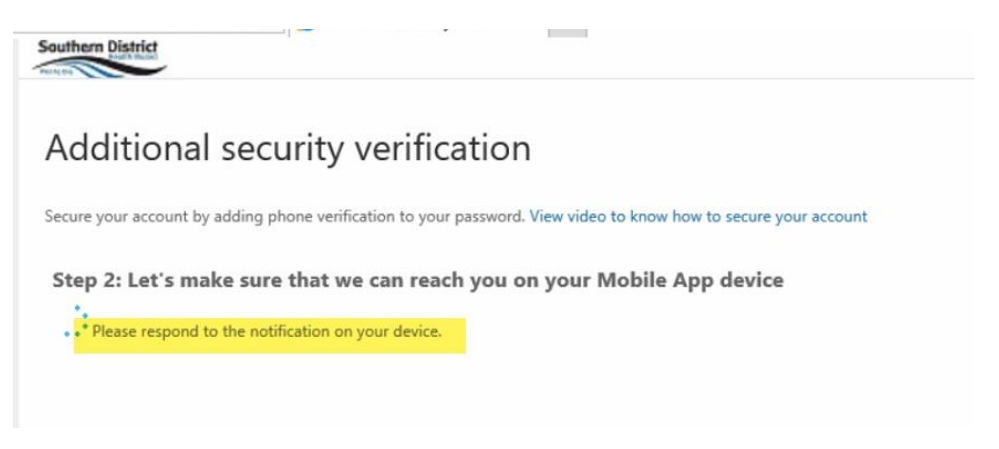

 After responding to the notification on your phone you will see the following message confirming it is working correctly.

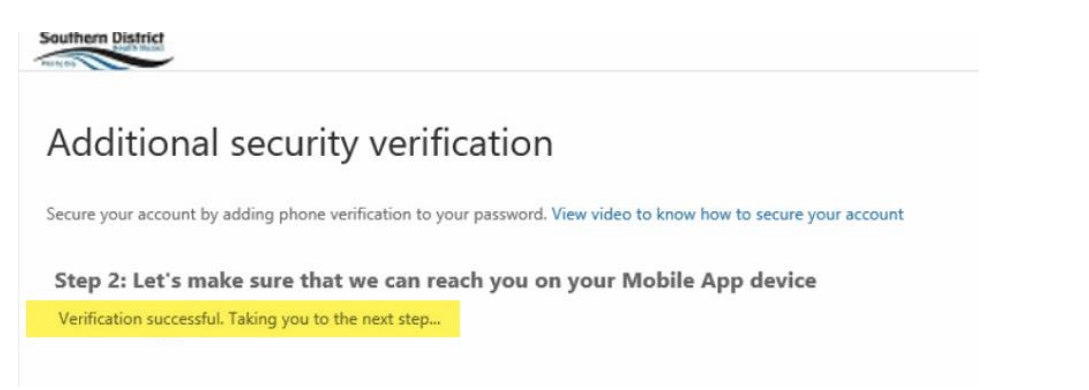

• Once you see the following screen the process is complete meaning you can now approve access through to your Office 365 applications on your PC.

| Southern District                                                                                                    | Emma.Laing@southerndhb.govt.nz   ?                                                   |
|----------------------------------------------------------------------------------------------------|--------------------------------------------------------------------------------------|
| Additional security verification                                                                                                    |                                                                                      |
| When you sign in with your password, you are also required to respond from a register<br>View video to know how to secure your account | ed device. This makes it harder for a hacker to sign in with just a stolen password. |
| what's your preferred option?                                                                                                    |                                                                                      |
| We'll use this verification option by default.                                                                                         |                                                                                      |
| Notify me through app                                                                                                    |                                                                                      |
| how would you like to respond?                                                                                                    |                                                                                      |
| Set up one or more of these options. Learn more                                                                                        | Once you get to this screen, you are                                                 |
| Authenticator app or Token Set up Authenticator app                                                                                    | setup and can close<br>this window                                                   |
| Authenticator app - BEMP Media's iPhone Delete                                                                                         |                                                                                      |
| Authenticator app - BEMP Media's iPhone Delete                                                                                         |                                                                                      |
|                                                                                                    |                                                                                      |
| Save cancel                                                                                                    |                                                                                      |
| Your phone numbers will only be used for account security. Standard telephone and SM                                                   | fS charges will apply.                                                               |
| ©2020 Microsoft Legal   Privacy                                                                                                    |                                                                                      |